## Saving an STIOffice File into Excel

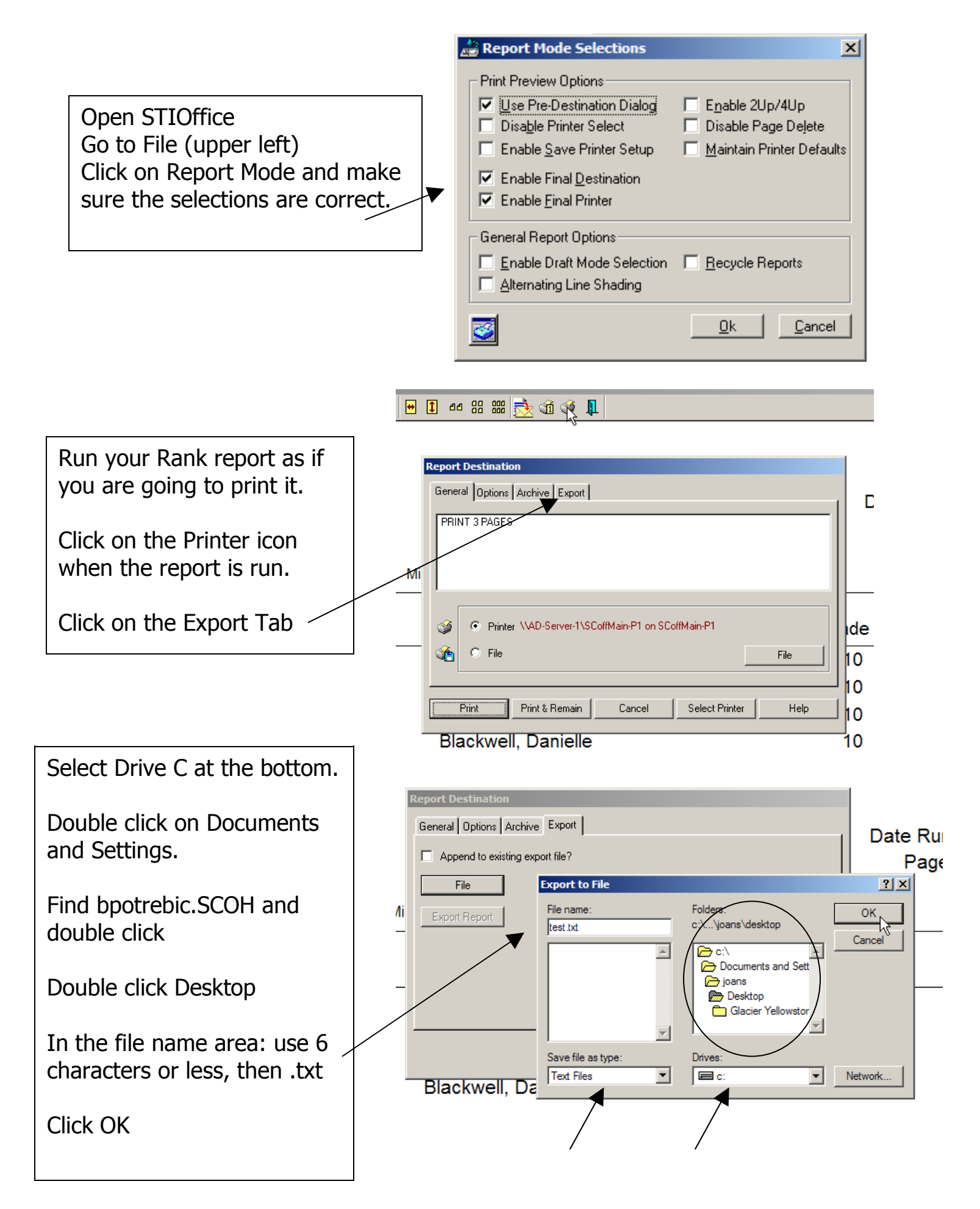

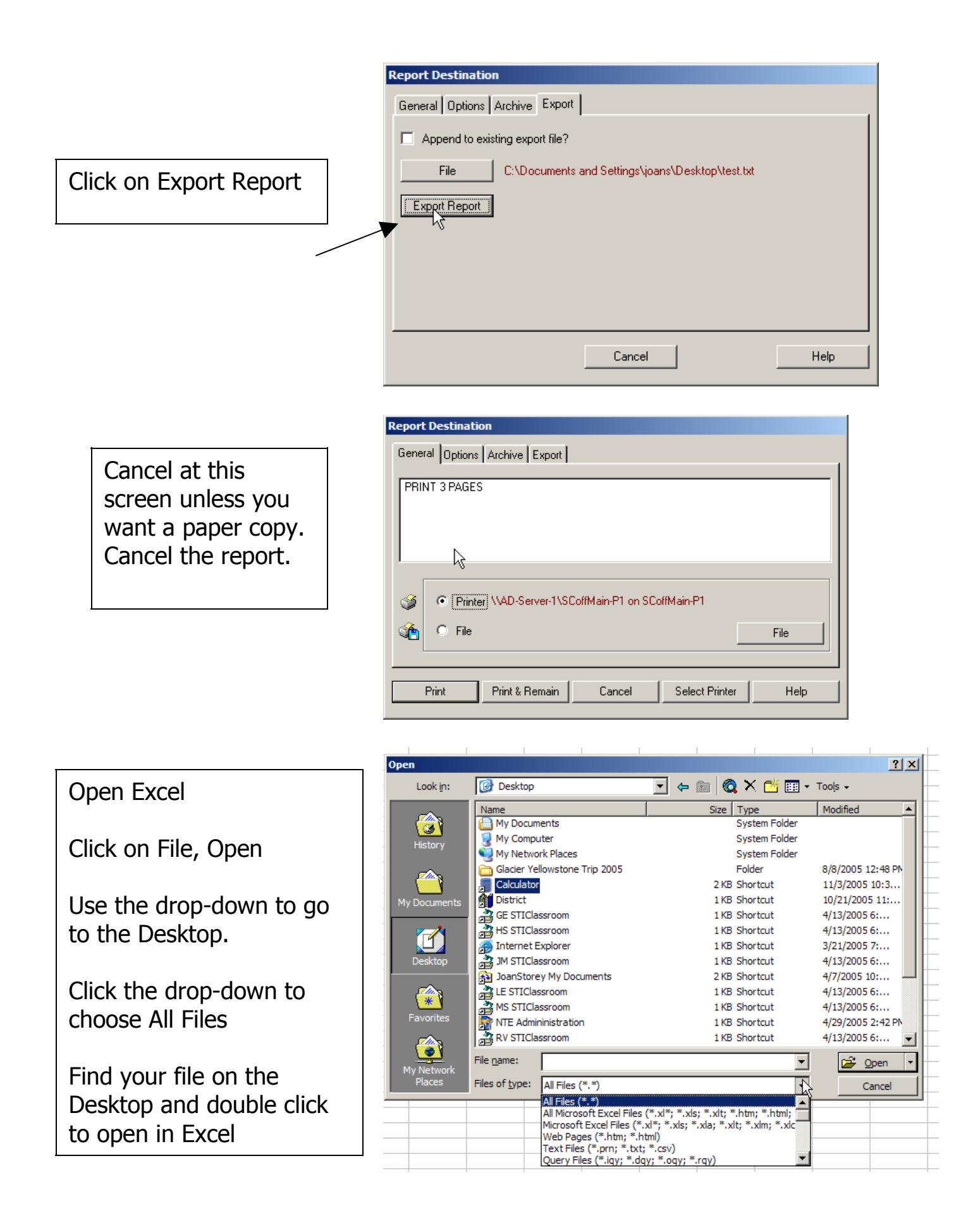

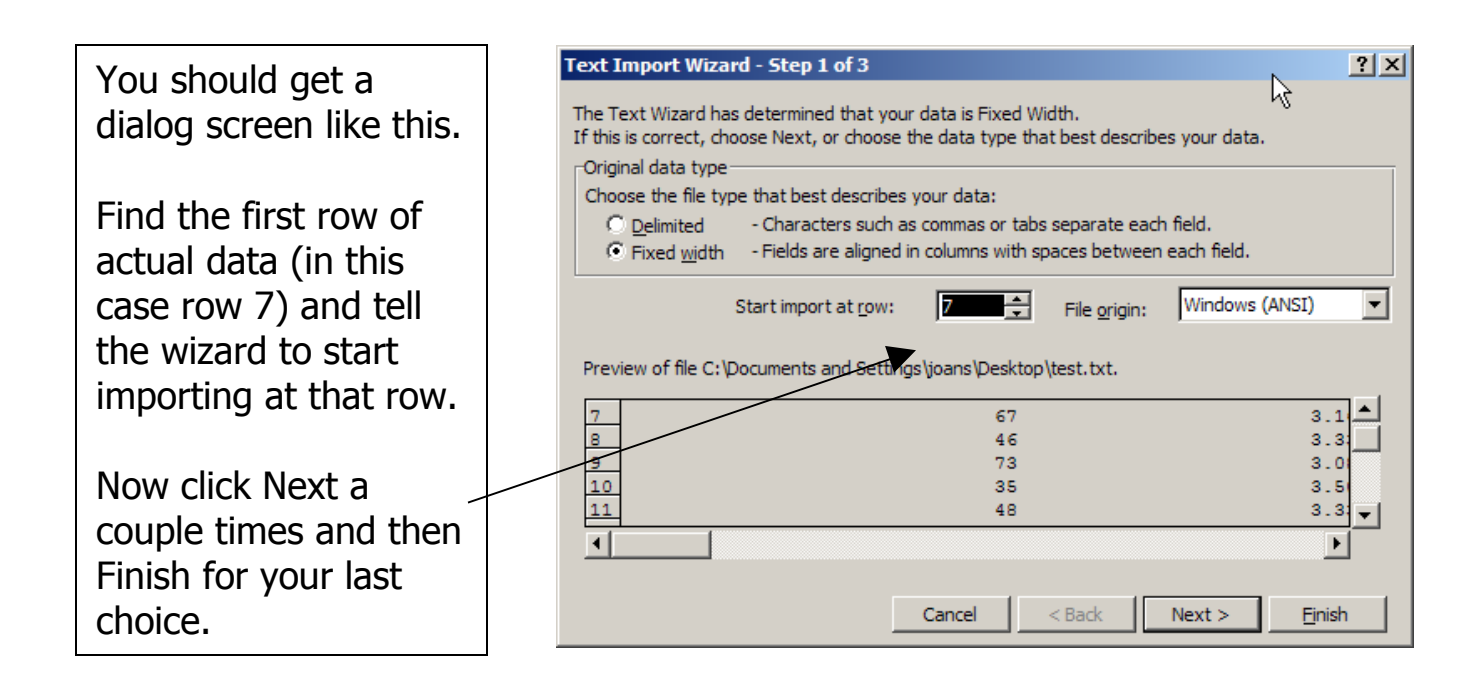

Now you can edit the spreadsheet as you want to. If you want to delete a whole column, highlight it, right click in it, Delete.

Also notice that as you scroll down there are rows you'll need to delete.

| 41                   | 0.000   | 04131 | Hickman, Naran L            | 10         |              |
|----------------------|---------|-------|-----------------------------|------------|--------------|
| 70                   | 3.085   | 84764 | Hilbrich, Amanda            | 10         |              |
| 54                   | 3.25    | 84717 | Horsley, Heather L          | 10         |              |
| 53                   | 3.2525  | 84773 | Huddlestun, Joshaua         | 10         |              |
| 35                   | 3.5     | 84742 | Keilman, Kaylin P           | 10         |              |
| 79                   | 3       | 84780 | Kneiszler, Samuel D         | 10         |              |
| 25                   | 3.665   | 84777 | Knox, Matthew A             | 10         |              |
| STIOffice @          | y Inc.  |       |                             |            |              |
| lobart High School   |         |       |                             | Date Run:  |              |
|                      |         |       |                             | Page:      | 2            |
|                      |         |       | GPA Ranks by Last Name      |            |              |
|                      |         |       | Min GPA: 3.0000 Max GPA: 99 | 999.9999 N | Ainimum Crea |
| *) Withdrawn Student |         |       |                             |            |              |
| Rank                 | GPA     | ID    | Student                     |            |              |
| 79                   | 3       | 84786 | Knox, Zachary M             | 10         |              |
| 17                   | 3.77667 | 84645 | Koleff, Jovana N            | 10         |              |
| 21                   | 3.6675  | 84646 | Koselke, Kevin J            | 10         |              |
| 63                   | 3.1675  | 84647 | Ladwig, Matthew A           | 10         |              |
| 54                   | 3.25    | 72226 | Lazoroski, Nicholas B       | 10         |              |

When you have it the way you want go to File, Save As, put a name in and choose Microsoft Excel Workbook from the drop-down list.

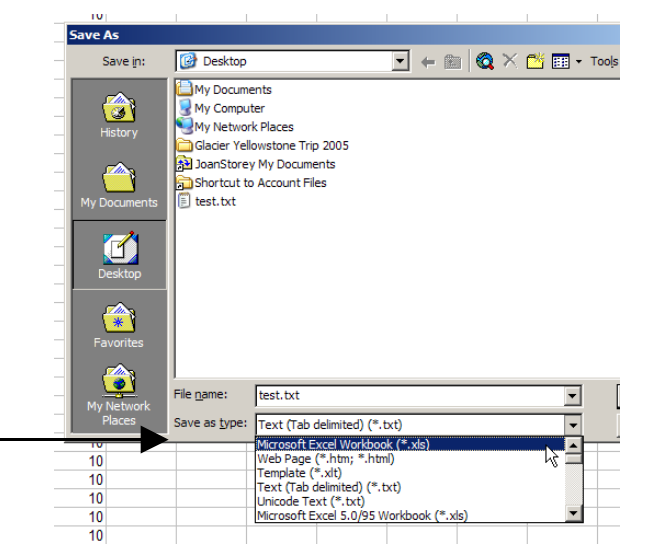